NETWORK ALL YOUR HVAC EQUIPMENT Monitor, update and control System Information through BACnet-IP Centralized DDC Communications for Stand-Alone HVAC and Zoned Modulating Systems

zonex

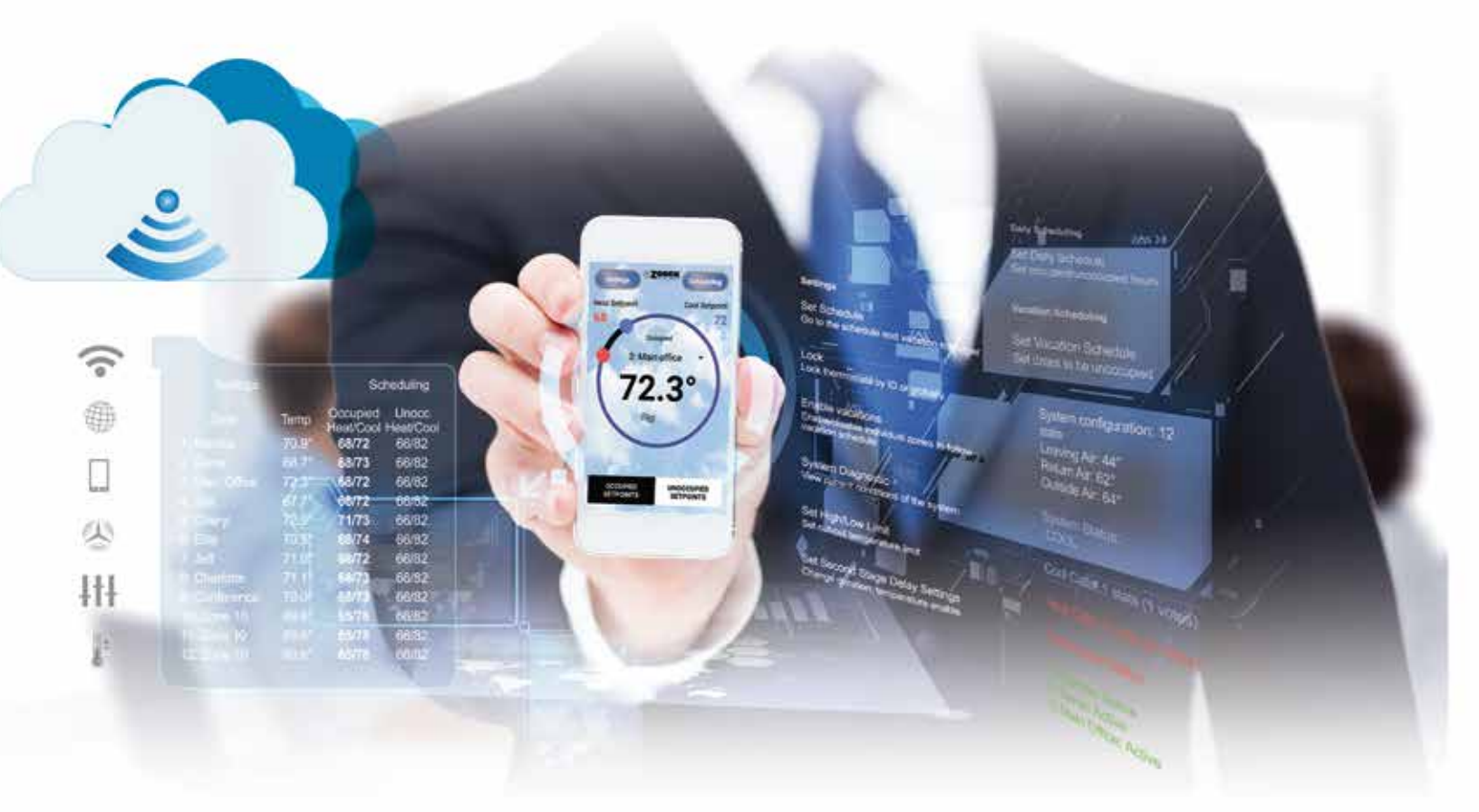

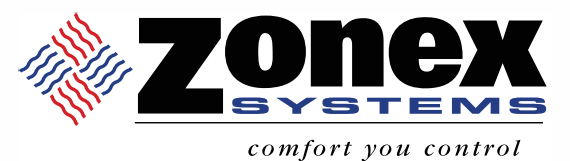

# **GATEWAY CONFIGURATION MANUAL**

PART # GATEWAY NOV 2024 Configuration of the GATEWAY should be performed **ONLY** after the GEN X system has been:

1. Completely installed and working.

zonex

- 2. Configured with a static IP address.
- 3. Both the GEN X's & RM's (if applicable) Daily Schedules set to 24/7 (always occupied) operation.

See the GEN X's Installation and Operation manual for more details on how to configure a static IP address or daily scheduling.

#### The following steps MUST be completed in order.

To access and setup the GATEWAY an Ethernet cable must be connected between it and the PC.

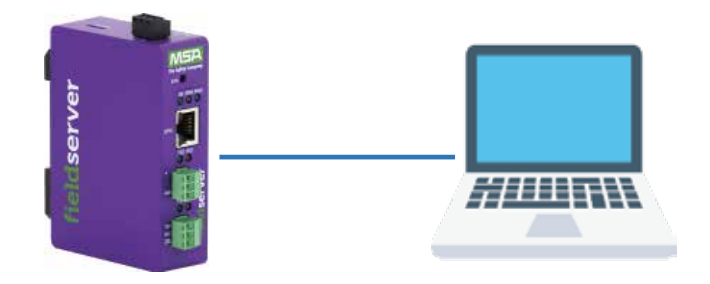

Go to the PC's Network Connections, disable the Wi-Fi adapter (right click on select disable), right click on the Ethernet and click on Properties:

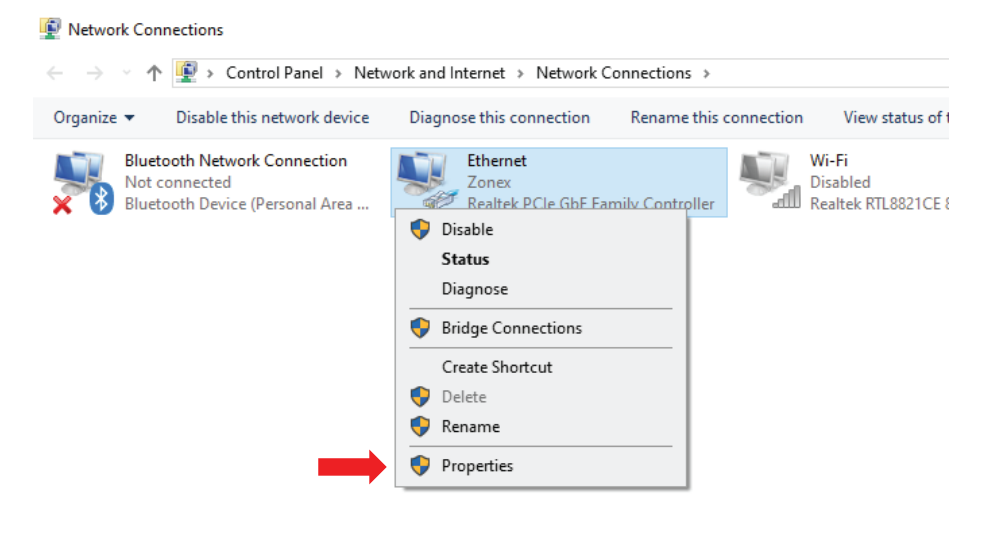

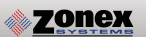

| 🕌 Etherr   | net Properties     |                      |                     | × |
|------------|--------------------|----------------------|---------------------|---|
| Networkin  | g                  |                      |                     |   |
| Connect    | using:             |                      |                     |   |
| 🚍 R        | ealtek PCIe GbE I  | Family Controller    |                     |   |
|            |                    |                      | Configure           |   |
| This con   | nection uses the f | ollowing items:      |                     |   |
| 🛛 🗹 💯      | QoS Packet Sch     | eduler               |                     | ^ |
|            | Internet Protocol  | Version 4 (TCP/IPv   | 4)                  |   |
|            | Microsoft Networ   | k Adapter Multiplexo | r Protocol          |   |
|            | Microsoft LLDP F   | rotocol Univer       | ~                   |   |
|            | lintemet Protocol  | Version 6 (TCF/IFV   | o)                  |   |
|            | Link-Layer Topol   | ogy Discovery Respi  | er I/O Driver A     |   |
| · · ·      | Link-Layer Topol   | bgy Discovery Mapp   |                     |   |
|            |                    |                      |                     |   |
| l <u>n</u> | stall              | <u>U</u> ninstall    | P <u>r</u> operties |   |
| - Descri   | otion              |                      |                     |   |

Click on Internet Protocol Version 4 and then click the Properties button:

Click on Use the following IP address: radio button, in the IP address field enter 192.168.2.100, Subnet mask 255.255.255.0, leave the other fields blank and click the OK button:

| Internet Protocol Version 4 (TCP/IPv4                                                                               | ) Properties                                                           | $\times$ |
|----------------------------------------------------------------------------------------------------|------------------------------------------------------------------------|----------|
| General                                                                                                    |                                                                        |          |
| You can get IP settings assigned auto<br>this capability. Otherwise, you need t<br>for the appropriate IP settings. | matically if your network supports<br>o ask your network administrator |          |
| Use the following IP address:                                                                                       | m y                                                                    |          |
| IP address:                                                                                                    | 192.168.2.100                                                          |          |
| Subnet mask:                                                                                                    | 255 . 255 . 255 . 0                                                    |          |
| Default gateway:                                                                                                    | · · ·                                                                  |          |
| Obtain DNS server address auto                                                                                      | matically                                                              |          |
| Use the following DNS server ad                                                                                     | dresses:                                                               |          |
| Preferred DNS server:                                                                                               |                                                                        |          |
| Alternate DNS server:                                                                                               | · · ·                                                                  |          |
| Validate settings upon exit                                                                                         | Advanced                                                               |          |
|                                                                                                    | OK Cancel                                                              |          |

Open up a web browser and in the address bar type in the GATEWAY's default IP address **192.168.2.101** and proceed.

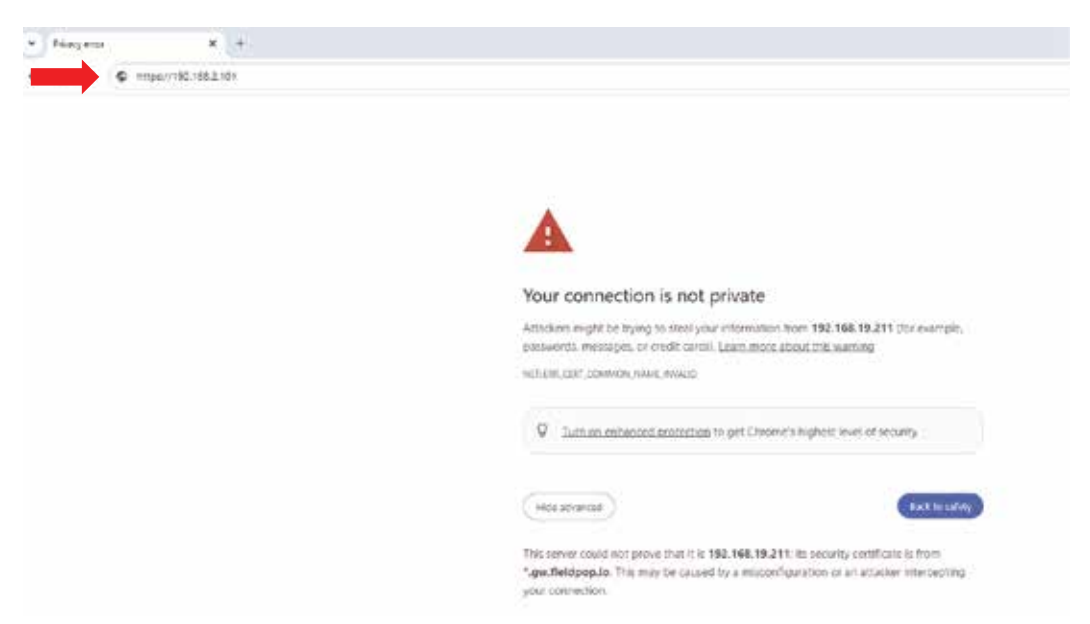

The default username is admin and the default password is printed on the bottom of the GATEWAY

|           | Log In          |
|-----------|-----------------|
| admin     |                 |
| )******** |                 |
|           | Log In          |
|           | Foront Password |

To set a new static IP for the GATEWAY or enable DHCP scroll down and click on the Diagnostics card:

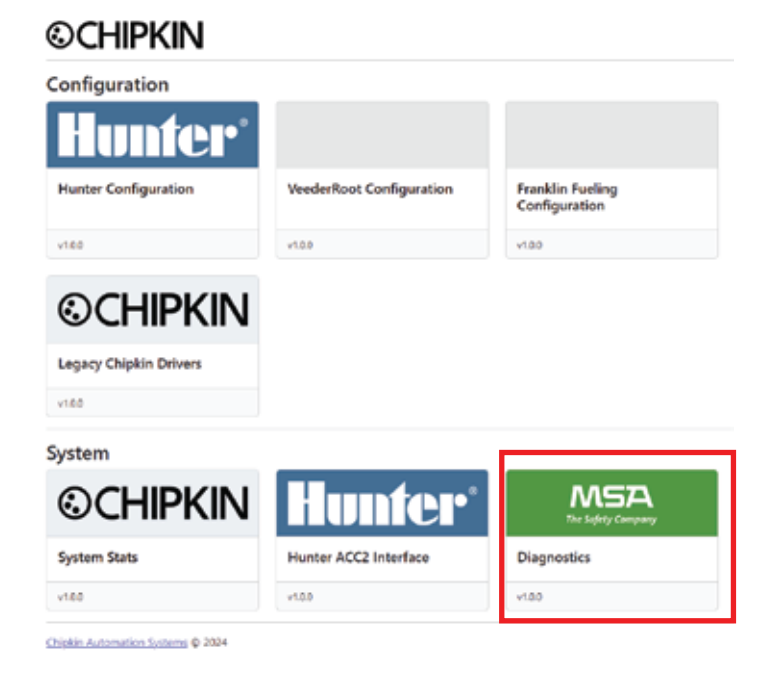

Click on the Setup and then Network Settings. Enter your static IP Address information and then click the Save button. The new IP settings will take effect immediately and you will be logged out of the GATEWAY.

| Navigation                                             | Network Settings                |
|--------------------------------------------------------|---------------------------------|
| ✓ Zonex - BACneti₽                                     | Network Settings                |
| About     Setup     Flie Transfer     Network Settings | ETH 1 Houting                   |
| User Management                                        | Enable DHCP                     |
| <ul> <li>security</li> <li>Time Settings</li> </ul>    | IP Address                      |
| > View                                                 | 192.168.19.211                  |
| User Messages     Diamostics                           | Netmask                         |
| and research                                           | 255 255 255 0                   |
|                                                        | Gateway                         |
|                                                        | 192,168.19.1                    |
|                                                        | Domain Name Server 1 (Optional) |
|                                                        | Domain Name Server 2 (Optional) |
|                                                        |                                 |
|                                                        | Cancel. Sume                    |

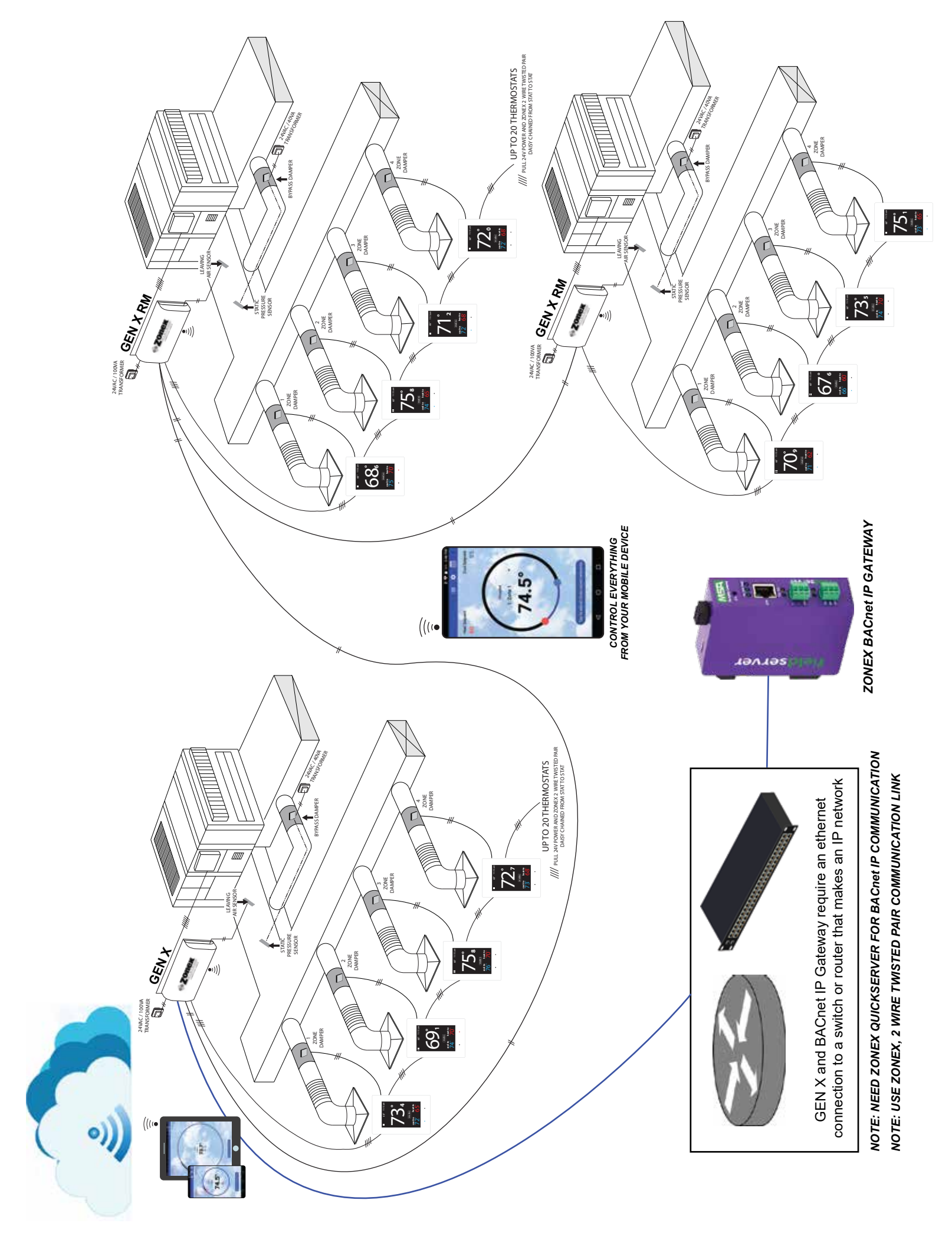

**The GATEWAY must be connected to the same subnet as the GEN X system and powered on before continuing.** Next, to configure communication between the GATEWAY and the GEN X connect the GATEWAY, GEN X and a PC to the network. Enter the GATEWAY's new IP address into the address bar of your browser and log back in. Then click on the Zonex Configuration card.

| ©CHIPKIN             |                          |                                   |                     |
|----------------------|--------------------------|-----------------------------------|---------------------|
| Configuration        |                          |                                   |                     |
| Hunter               |                          |                                   |                     |
| Hunter Configuration | VeederRoot Configuration | Franklin Fueling<br>Configuration | Zonex Configuration |
| v1.0.0               | v1.0.0                   | v1.0.0                            | v1.0.0              |

Enter the GEN X's IP address in the URL field in the following format: <u>http://xxx.xxx.xxx/</u> (the x's represent the GEN X's IP address) and click the Save Configuration button.

| ©CHIPKIN               |                       |
|------------------------|-----------------------|
| Zonex Configuration    |                       |
| Zonex Parameters       |                       |
| Url                    | http://192.168.1.100/ |
| Read Interval          | 30                    |
| Write Interval         | 5                     |
| BACnetIP Configuration |                       |
| Adapter                | NI                    |
| Port                   | 47808                 |
| Node ID                | 389001                |
| COV Enable             | 0                     |
|                        |                       |

Below is a brief explanation of the fields found on the Zonex Configuration page:

| Name             | Description                                                                                            | Value Ranges                                                                                     |
|------------------|----------------------------------------------------------------------------------------------------|--------------------------------------------------------------------------------------------------|
| URL              | Enter the GEN X's static IP address in this field                                                      | Must be in format of http://xxx.xxx.xx/ (where the x's represent the GEN X's static IP address). |
| Read Interval    | How often the QuickServer polls the GEN X system for data (in seconds).                                | 1-3600, <b>30</b>                                                                                |
| Write Interval   | How often data vaues are written to the GEN X system when data has changed via BACnet IP (in seconds). | 1-3600, <b>5</b>                                                                                 |
| Adapter          | The physical media that the Quickserver uses to connects to the BACnet IP network.                     | N1, the ETH Ethernet port only. (No option for MS/TP)                                            |
| Port             | The UDP port for BACnet IP                                                                             | 47808                                                                                            |
| Node ID          | The BACnet IP Device Identifier for the FieldServer .                                                  | 0-4194302; 389001                                                                                |
| COV Enable       | Enables or disables COV (Change of Value) for the QuickServer.                                         | Checked = enabled,<br>Unchecked = <b>disabled</b>                                                |
| Values in hold a | and defaulte                                                                                           |                                                                                                  |

Values in bold are defaults.

Click on the FS GUI link.

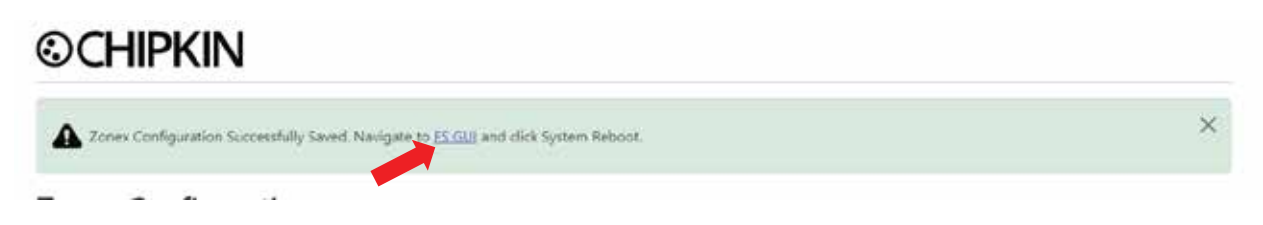

On the next page click on the System Reboot button. Then click the OK button.

| Memory_Max_Bytes_Used<br>Memory_Blocks | 1,62         |                     |
|----------------------------------------|--------------|---------------------|
| Avg_Cycle_Time                         | 2            | 192.168.19.211 says |
| Min_Cycle_Time                         | 1            | Curters Deheart     |
| Max_Cycle_Time                         | 361          | System Reboot       |
| Cache_Usage_(RDB)                      | 0            |                     |
|                                        |              | Press OK to confirm |
| System Restart System Reboot System T  | ime Synch Re | ОК Сале             |

The SS LED on the front of the GATEWAY will go solid green, then turn off and then flash steadily when it is ready to communicate. You may now attempt to discover the GEN X system on your network (should display as **ZonexGateway**).

#### **GATEWAY - GEN X & RMs BACnet IP Objects**

The following table contains the BACnet IP Objects generated in the Meta-Configurer. The configuration uses the BACnet Object Instance of the objects to sort the objects.

Supported Object Types: AI = Analog Input AV = Analog Value BI = Binary Input BV = Binary Value MI = Multi-State Input MV = Multi-State Value

Note: Depending on the configuration of the Zonex devices, there can be a large amount of generated BACnet objects which could cause the discovery of this BACnet IP device to take a long time.

| Name                            | Description                            | Object Type | Object<br>Instance | Notes                                           |  |  |
|---------------------------------|----------------------------------------|-------------|--------------------|-------------------------------------------------|--|--|
| System Diagnotistic Data Points |                                        |             |                    |                                                 |  |  |
| Genx_SysDiag_Leaving Air        | GEN X's Leaving air temperature sensor | AI          | 0                  | Displays in Fahrenheit ONLY                     |  |  |
| Genx_SysDiag_Return Air         | GEN X's Return air temperature sensor  | AI          | 1                  | Displays in Fahrenheit ONLY                     |  |  |
| Genx_SysDiag_Outside Air        | GEN X's Outside air temperature sensor | AI          | 2                  | Displays in Fahrenheit ONLY                     |  |  |
| GenX_SysDiag_Stat1 Comm Status  | Communication status of thermostat #1  | MI          | 3                  | Communication OK = 1<br>Communication Error = 2 |  |  |
| GenX_SysDiag_Stat2 Comm Status  | Communication status of thermostat #2  | мі          | 4                  | Communication OK = 1<br>Communication Error = 2 |  |  |
| GenX_SysDiag_Stat3 Comm Status  | Communication status of thermostat #3  | мі          | 5                  | Communication OK = 1<br>Communication Error = 2 |  |  |
| GenX_SysDiag_Stat4 Comm Status  | Communication status of thermostat #4  | мі          | 6                  | Communication OK = 1<br>Communication Error = 2 |  |  |
| GenX_SysDiag_Stat5 Comm Status  | Communication status of thermostat #5  | мі          | 7                  | Communication OK = 1<br>Communication Error = 2 |  |  |
| GenX_SysDiag_Stat6 Comm Status  | Communication status of thermostat #6  | мі          | 8                  | Communication OK = 1<br>Communication Error = 2 |  |  |
| GenX_SysDiag_Stat7 Comm Status  | Communication status of thermostat #7  | мі          | 9                  | Communication OK = 1<br>Communication Error = 2 |  |  |
| GenX_SysDiag_Stat8 Comm Status  | Communication status of thermostat #8  | мі          | 10                 | Communication OK = 1<br>Communication Error = 2 |  |  |
| GenX_SysDiag_Stat9 Comm Status  | Communication status of thermostat #9  | мі          | 11                 | Communication OK = 1<br>Communication Error = 2 |  |  |
| GenX_SysDiag_Stat10 Comm Status | Communication status of thermostat #10 | мі          | 12                 | Communication OK = 1<br>Communication Error = 2 |  |  |
| GenX_SysDiag_Stat11 Comm Status | Communication status of thermostat #11 | мі          | 13                 | Communication OK = 1<br>Communication Error = 2 |  |  |
| GenX_SysDiag_Stat12 Comm Status | Communication status of thermostat #12 | мі          | 14                 | Communication OK = 1<br>Communication Error = 2 |  |  |
| GenX_SysDiag_Stat13 Comm Status | Communication status of thermostat #13 | мі          | 15                 | Communication OK = 1<br>Communication Error = 2 |  |  |
| GenX_SysDiag_Stat14 Comm Status | Communication status of thermostat #14 | мі          | 16                 | Communication OK = 1<br>Communication Error = 2 |  |  |
| GenX_SysDiag_Stat15 Comm Status | Communication status of thermostat #15 | мі          | 17                 | Communication OK = 1<br>Communication Error = 2 |  |  |
| GenX_SysDiag_Stat16 Comm Status | Communication status of thermostat #16 | мі          | 18                 | Communication OK = 1<br>Communication Error = 2 |  |  |
| GenX_SysDiag_Stat17 Comm Status | Communication status of thermostat #17 | МІ          | 19                 | Communication OK = 1<br>Communication Error = 2 |  |  |
| GenX_SysDiag_Stat18 Comm Status | Communication status of thermostat #18 | МІ          | 20                 | Communication OK = 1<br>Communication Error = 2 |  |  |
| GenX_SysDiag_Stat19 Comm Status | Communication status of thermostat #19 | МІ          | 21                 | Communication OK = 1<br>Communication Error = 2 |  |  |

| GenX_SysDiag_Stat19 Comm Status          | Communication status of thermostat #20                                                                        | МІ                   | 22     | Communication OK = 1<br>Communication Error = 2                                 |  |  |  |  |
|------------------------------------------|----------------------------------------------------------------------------------------------------|----------------------|--------|---------------------------------------------------------------------------------|--|--|--|--|
| Genx_SysDiag_AC Status                   | Operating mode of HVAC unit requested by GEN X controller                                                     | MI                   | 23     | Off = 1<br>Vent = 2<br>Cool =3<br>Heat = 4<br>Changeover = 5<br>Air balance = 6 |  |  |  |  |
| Genx_SysDiag_FDD/ADR                     | FDD alert from unit's economizer<br>ADR (Automated Demand Response) triggered.                                | MI                   | 24     | No alert = 1<br>FDD alert = 2<br>ADR = 3<br>FDD & ADR = 4                       |  |  |  |  |
| GEN X - System Configuration Data Points |                                                                                                    |                      |        |                                                                                 |  |  |  |  |
| GenX_SysCon_Fan Mode                     | GEN X's indoor blower mode of operation.                                                                      | BV                   | 30     | Active = On<br>Inactive = Auto                                                  |  |  |  |  |
|                                          | GEN X - Thermostat ID Data Po<br># represents the thermostat ID number attac                                  | oints<br>hed to GEN) | (1-20) |                                                                                 |  |  |  |  |
| Genx_StatDataID#_LockStatus              | Limits or prevents users from making changes at a thermostat.                                                 | MV                   | #000   | Unlock = 1<br>Lock +/-2 Degrees = 2<br>Lock = 3 (no changes can be made)        |  |  |  |  |
| Genx_StatDataID#_CurrentRoomTemperature  | Current room temperature for that thermostat.                                                                 | AI                   | #001   | Displays in Fahrenheit ONLY                                                     |  |  |  |  |
| Genx_StatDataID#_OccupiedCool            | Cool set point                                                                                                | AV                   | #002   | Displays in Fahrenheit ONLY                                                     |  |  |  |  |
| Genx_StatDataID#_OccupiedHeat            | Heat set point                                                                                                | AV                   | #003   | Displays in Fahrenheit ONLY                                                     |  |  |  |  |
| Genx_StatDataID#_PriorityVote            | Add or subtract votes from a thermostat                                                                       | AV                   | #004   | 0, 1, 2, or 3 votes                                                             |  |  |  |  |
| Genx_StatDataID#_ZoneStatus              | Indicates if the zone is Off, heating, or cooling. Vent applies to VFR-VAV systems only.                      | MV                   | #005   | Off = 1<br>Vent = 2<br>Cool = 3<br>Heat = 4                                     |  |  |  |  |
| Genx_StatDataID#_ZoneCall                | Indicates if the zone is Off, calling for heat, or calling for cooling. Vent applies to VFR-VAV systems only. | MV                   | #006   | Off = 1<br>Vent = 2<br>Cool = 3<br>Heat = 4                                     |  |  |  |  |
| Genx_StatDataID#_AutoMode                | Thermostat's mode of operation                                                                                | MV                   | #007   | Off = 1<br>Auto on (heat/cool) = 2<br>Cool only = 3<br>Heat only = 4            |  |  |  |  |
| Genx_StatDataID#_StatType                | Type of thermostat.                                                                                           | MI                   | #008   | EZTouchX = 5<br>SATouch = 6                                                     |  |  |  |  |
| Genx_StatDataID#_LeavingAir              | Temp sensor connected to thermostat                                                                           | AI                   | #009   | Displays in Fahrenheit ONLY                                                     |  |  |  |  |
| Genx_StatDataID#_ADR                     | Enables or disables Automated Demand Response<br>(ADR) for this thermostat.                                   | BV                   | #010   | Active = Enable<br>Inactive = Disabled                                          |  |  |  |  |
|                                          | RMD Data Points<br># represents the RM ID number                                                              | (1-20)               |        |                                                                                 |  |  |  |  |
| RM#_RMD_Leaving Air                      | RM #'s Leaving air temperature                                                                                | AI                   | #00000 | Displays in Fahrenheit ONLY                                                     |  |  |  |  |
| RM#_RMD_Return Air                       | RM #'s Return air temperature                                                                                 | AI                   | #00001 | Displays in Fahrenheit ONLY                                                     |  |  |  |  |
| RM#_RMD_Stat1 Comm Status                | Communication status of thermostat #1 on RM#                                                                  | мі                   | #00002 | Communication OK = 1<br>Communication Error = 2                                 |  |  |  |  |
| RM#_RMD_Stat2 Comm Status                | Communication status of thermostat #2 on RM#                                                                  | МІ                   | #00003 | Communication OK = 1<br>Communication Error = 2                                 |  |  |  |  |
| RM#_RMD_Stat3 Comm Status                | Communication status of thermostat #3 on RM#                                                                  | МІ                   | #00004 | Communication OK = 1<br>Communication Error = 2                                 |  |  |  |  |
| RM#_RMD_Stat4 Comm Status                | Communication status of thermostat #4 on RM#                                                                  | МІ                   | #00005 | Communication OK = 1<br>Communication Error = 2                                 |  |  |  |  |
| RM#_RMD_Stat5 Comm Status                | Communication status of thermostat #5 on RM#                                                                  | МІ                   | #00006 | Communication OK = 1<br>Communication Error = 2                                 |  |  |  |  |
| RM#_RMD_Stat6 Comm Status                | Communication status of thermostat #6 on RM#                                                                  | МІ                   | #00007 | Communication OK = 1<br>Communication Error = 2                                 |  |  |  |  |

### **BACnet ObjectsList**

| RM#_RMD_Stat7 Comm Status                                                                                 | Communication status of thermostat #7 on RM#                                             | MI     | #00008   | Communication OK = 1<br>Communication Error = 2                                 |  |
|----------------------------------------------------------------------------------------------------|------------------------------------------------------------------------------------------|--------|----------|---------------------------------------------------------------------------------|--|
| RM#_RMD_Stat8 Comm Status                                                                                 | Communication status of thermostat #8 on RM#                                             | MI     | #00009   | Communication OK = 1<br>Communication Error = 2                                 |  |
| RM#_RMD_Stat9 Comm Status                                                                                 | Communication status of thermostat #9 on RM#                                             | МІ     | #00010   | Communication OK = 1<br>Communication Error = 2                                 |  |
| RM#_RMD_Stat10 Comm Status                                                                                | Communication status of thermostat #10 on RM#                                            | MI     | #00011   | Communication OK = 1<br>Communication Error = 2                                 |  |
| RM#_RMD_Stat11 Comm Status                                                                                | Communication status of thermostat #11 on RM#                                            | MI     | #00012   | Communication OK = 1<br>Communication Error = 2                                 |  |
| RM#_RMD_Stat12 Comm Status                                                                                | Communication status of thermostat #12 on RM#                                            | MI     | #00013   | Communication OK = 1<br>Communication Error = 2                                 |  |
| RM#_RMD_Stat13 Comm Status                                                                                | Communication status of thermostat #13 on RM#                                            | MI     | #00014   | Communication OK = 1<br>Communication Error = 2                                 |  |
| RM#_RMD_Stat14 Comm Status                                                                                | Communication status of thermostat #14 on RM#                                            | MI     | #00015   | Communication OK = 1<br>Communication Error = 2                                 |  |
| RM#_RMD_Stat15 Comm Status                                                                                | Communication status of thermostat #15 on RM#                                            | MI     | #00016   | Communication OK = 1<br>Communication Error = 2                                 |  |
| RM#_RMD_Stat16 Comm Status                                                                                | Communication status of thermostat #16 on RM#                                            | MI     | #00017   | Communication OK = 1<br>Communication Error = 2                                 |  |
| RM#_RMD_Stat17 Comm Status                                                                                | Communication status of thermostat #17 on RM#                                            | MI     | #00018   | Communication OK = 1<br>Communication Error = 2                                 |  |
| RM#_RMD_Stat18 Comm Status                                                                                | Communication status of thermostat #18 on RM#                                            | MI     | #00019   | Communication OK = 1<br>Communication Error = 2                                 |  |
| RM#_RMD_Stat19 Comm Status                                                                                | Communication status of thermostat #19 on RM#                                            | MI     | #00020   | Communication OK = 1<br>Communication Error = 2                                 |  |
| RM#_RMD_Stat20 Comm Status                                                                                | Communication status of thermostat #20 on RM#                                            | MI     | #00021   | Communication OK = 1<br>Communication Error = 2                                 |  |
| RM#_RMD_AC Status                                                                                         | Operating mode of HVAC unit requested by RM #<br>controller                              | MI     | #00022   | Off = 1<br>Vent = 2<br>Cool =3<br>Heat = 4<br>Changeover = 5<br>Air balance = 6 |  |
| RM#_RMD_FDD/ADR                                                                                           | RM# FDD alert for unit's economizer<br>ADR (Automated Demand Response) triggered.        | MI     | #00023   | No alert = 1<br>FDD alert = 2<br>ADR = 3<br>FDD & ADR = 4                       |  |
| RM#_RMC_Fan Mode                                                                                          | RM #'s indoor blower mode of operation.                                                  | BV     | #00030   | Active = On<br>Inactive = Auto                                                  |  |
|                                                                                                    | RMS Data Points                                                                          | (4.20) |          |                                                                                 |  |
| # represents the RM ID number (1-20)<br>\$\$ represents the thermostat ID number attached to RM # (01-20) |                                                                                          |        |          |                                                                                 |  |
| RM#_RMS\$\$_LockStatus                                                                                    | Limits or prevents users from making changes at a thermostat.                            | MV     | #\$\$000 | Unlock = 1<br>Lock +/-2 Degrees = 2<br>Lock = 3 (no changes can be made)        |  |
| RM#_RMS\$\$_CurrentRoomTemperature                                                                        | Current room temperature of that thermostat                                              | AI     | #\$\$001 | Displays in Fahrenheit ONLY                                                     |  |
| RM#_RMS\$\$_OccupiedCool                                                                                  | Cool set point                                                                           | AV     | #\$\$002 | Displays in Fahrenheit ONLY                                                     |  |
| RM#_RMS\$\$_OccupiedHeat                                                                                  | Heat set point                                                                           | AV     | #\$\$003 | Displays in Fahrenheit ONLY                                                     |  |
| RM#_RMS\$\$_PriorityVote                                                                                  | Add or subtract votes from the thermostat                                                | AV     | #\$\$004 | 0, 1, 2, or 3 votes                                                             |  |
| RM#_RMS\$\$_ZoneStatus                                                                                    | Indicates if the zone is Off, heating, or cooling. Vent applies to VFR-VAV systems only. | MV     | #\$\$005 | Off = 1,<br>Vent = 2<br>Cool = 3<br>Heat = 4                                    |  |

| RM#_RMS\$\$_ZoneStatus | Indicates if the zone is Off, calling for heat, or calling for cooling. Vent applies to VFR-VAV systems only. | MV | #\$\$006 | Off = 1<br>Vent = 2<br>Cool = 3<br>Heat = 4                          |
|------------------------|----------------------------------------------------------------------------------------------------|----|----------|----------------------------------------------------------------------|
| RM#_RMS\$\$_AutoMode   | Thermostat's mode of operation.                                                                               | MV | #\$\$007 | Off = 1<br>Auto on (heat/cool) = 2<br>Cool only = 3<br>Heat only = 4 |
| RM#_RMS\$\$_StatType   | Type of thermostat.                                                                                           | МІ | #\$\$008 | EZTouchX = 5<br>SATouch = 6                                          |
| RM#_RMS\$\$_LeavingAir | Temp sensor connected to this thermostat.                                                                     | AI | #\$\$009 | Displays in Fahrenheit ONLY                                          |
| RM#_RMS\$\$_ADR        | Enables or disables Automated Demand Response<br>(ADR) for this thermostat.                                   | BV | #\$\$010 | Active = Enable<br>Inactive = Disabled                               |

#### **TROUBLESHOOTING TIPS**

zonex

- 1. Can't directly connect to the GATEWAY:
  - a. Make sure that the GATEWAY is powered on and the SS LED is flashing steadily.
  - b. Double check the static IP address settings of your PC are configured for the same subnet as the GATEWAY's default IP address.
  - c. Make sure the Ethernet cable is plugged into the GATEWAY & your PC and the activity light on both devices are flashing periodically.
  - d. Try to ping the GATEWAY's default IP address.
- 2. Can't connect to the GATEWAY after its IP address has been changed and connected to the network:
  - a. Make sure that the GATEWAY is powered on and the SS LED is flashing steadily.
  - b. Double check the IP address settings of your PC are for the same subnet as the GATEWAY's new IP address.
  - c. Make sure the Ethernet cable is plugged into the GATEWAY & your switch/router and the activity light on both devices are flashing periodically.
  - d. Ensure that the IP address that you are attempting to use to connect to GATEWAY is correct.
  - e. Try to ping the GATEWAY's new IP address.
  - f. Try to discover the GATEWAY using FieldServer Toolbox-1.08aC-Setup utility
- 3. My BMS can't find ZonexGateway/GEN X system.
  - a. Follow Troubleshooting step #2.
  - b. Reconnect to the GATEWAY and ensure that the GEN X's IP address was correctly entered on the Zonex Configuration page.
  - c. Log into the GEN X using the Zonex app (see the GEN X Installation and operation manual for more details) and confirm that its static IP address is correct.
- 4. Why are there no points to set an operating schedule for the GEN X system's zone thermostats?
  - a. Scheduling should be done through the BMS and the GEN X system configured for 24/7 operation through the Zonex app to avoid any scheduling conflicts. See the GEN X Installation and operation manual for more details on how to set a 24/7 schedule.
- 5. I can discover the GEN X and its thermostats but I can't discover the RM(s) and their thermostats?
  - a. Using the Zonex app ensure that the RMs are properly connected to and synced to the GEN X system.
  - b. Re-enter the GEN X's IP address into the URL field on the Zonex Configuration page and reboot the GATEWAY.

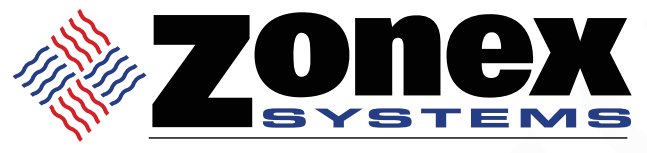

comfort you control

# (800) 228-2966

6 Aspen Drive Randolph, NJ 07869 Factory (714) 898-9963

#### VISIT OUR WEBSITE

## www.zonexproducts.com

PATENTED PRODUCT

Zonex Systems reserves the right to discontinue, or change at any time, specifications or designs without notice and without incurring obligations Copyright 2024 by Zonex Systems

# THE EASIEST WAY TO GET QUOTES FAST WWW.ZONEXPRODUCTS.COM

PART #GATEWAY NOV 2024